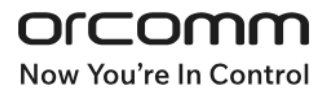

# DigiLux

# Smart Lighting Control

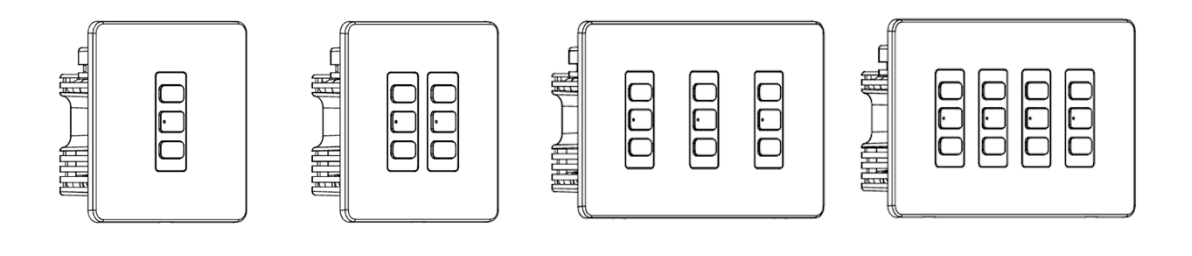

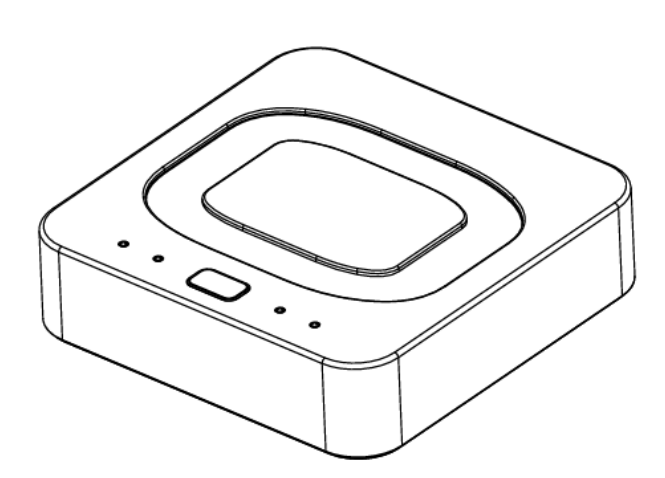

# User manual and quick guide

(2.0)

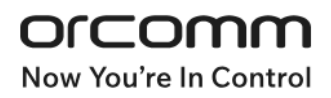

# Contents

| Button Functionality:                            |
|--------------------------------------------------|
| Features and functionality4                      |
| Turn "ALL OFF" switch4                           |
| Dimming light level memory4                      |
| MVHR Boost4                                      |
| Power cut4                                       |
| Connecting your smart device to your Orcomm Hub5 |
| Connecting the Orcomm Door Entry to your Wi-Fi6  |
| Optional functionality7                          |
| Diming Mode: Trailing / Leading Edge7            |
| Increase or decrease light levels7               |
| Trouble Shooting                                 |
| No LED's are illuminated on the Orcomm Hub:8     |
| Secondary light switches are not working8        |
| Hub Error Indication                             |
| Home Network LED9                                |
| Cloud LED9                                       |
| Power LED9                                       |
| Zigbee LED 10                                    |
| Wi-Fi issues                                     |
| Changing Internet Provider                       |
| Resetting the gateway                            |
| Compliance and Standards: 11                     |

# **Button Functionality:**

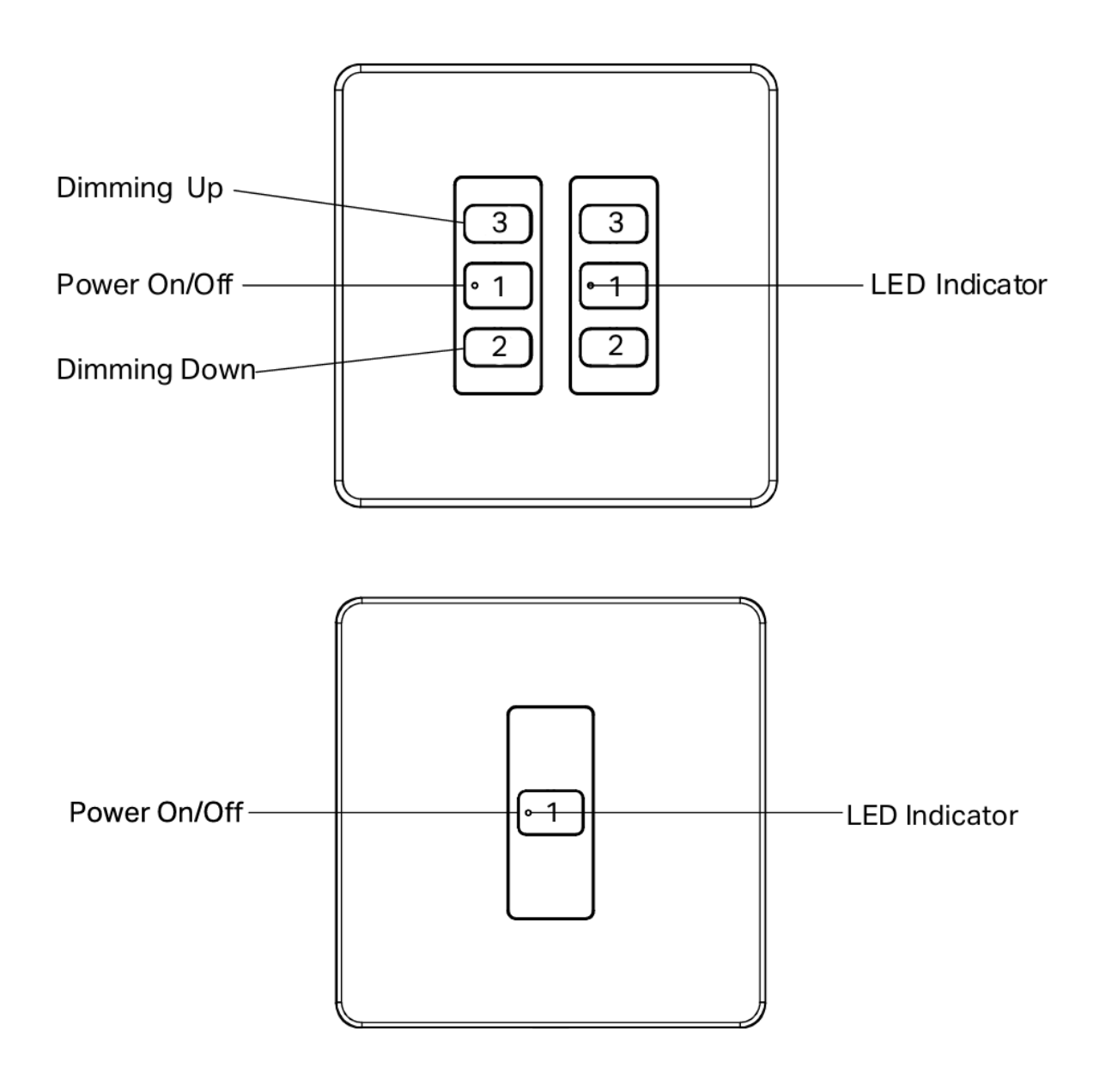

- 1 To turn ON / OFF the lighting
- 2 To reduce light level
- 3 To increase light level

# Features and functionality

# Turn "ALL OFF" switch

If you have a light switch enabled to "ALL OFF" then when pressed the light switch will send a signal to all Light switches within home to turn OFF.

# Dimming light level memory

If you have a dimmer switch with up and down buttons, then the lights will always go back to last known light level.

Example if you lower the light level to 25% and turn OFF. The light switch will return to 25% when turned ON.

### **MVHR Boost**

If your property is equipped with an MVHR Ventilation system, please check which light switches are programmed to activate boost mode.

For example, turning on the main bathroom light may trigger boost mode.

There can also be separate buttons for this purpose, such as a Kitchen Boost button.

### Power cut

If the property experiences a complete power cut, the system will switch to safe mode. Once power is restored, the system will perform a self-check. During this period, the main light switches will function. Secondary paired switches will become operational after the Orcomm Hub completes its self-check, which takes approximately 1 minute.

# Connecting your smart device to your Orcomm Hub

Please scan the QR code on your Orcomm Hub with your camera, and follow the instructions

- Step 1 Scan QR CODE on Orcomm with your smart device
- Step 2 Hub will divert you to your APP store
- Step 3 Download the Orcomm Connect APP
- Step 4 Sign in or register
- Step 5 Connect to your Orcomm Hub
- Step 6 All your light switches will appear and you can then assign to a room
- Step 7 Optional customisation (schedules, light levels, holiday mode etc)

If your QR code is missing on the Orcomm hub scan below

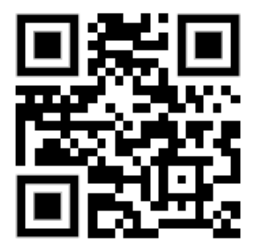

# Connecting the Orcomm Door Entry to your Wi-Fi

For those utilizing an Orcomm door entry touch screen, ensure the Orcomm Hub is connected to your home Wi-Fi and then proceed with the following steps:

| Press                                | O O O<br>More               | the                   | npress   | Wi-Fi         |                           |
|--------------------------------------|-----------------------------|-----------------------|----------|---------------|---------------------------|
| Enable W<br>Available net            | 'i-Fi<br>works:<br>ome WiFi |                       | Frable   | Mi Fi and ad  |                           |
|                                      |                             |                       | Enable V | Vi-Fi and set | ect your properties WI-FI |
| Home WiF                             | i                           |                       |          |               |                           |
| Signal stren<br>Security<br>Password | ngth                        | Excellent<br>WPA2 PSK |          |               |                           |
|                                      |                             | Show passwor          | ď        |               |                           |
|                                      | CANCEL                      | CONNECT               |          | Enter you     | ur password for the Wi-Fi |
|                                      |                             |                       |          | -             |                           |
| Enable V                             | VI-FI                       |                       |          |               |                           |
| Available n                          | etworks:                    |                       |          |               |                           |
|                                      | lome WiFi<br>onnected       | (                     | Once com | pleted it wil | l show "Connected"        |

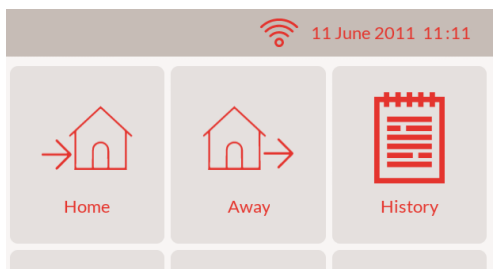

The home page will have the Wi-Fi logo on top bar

# **Optional functionality**

# Diming Mode: Trailing / Leading Edge

#### (Default is Trailing Mode)

Use this function to change the method of dimming. The method used will depend on the light fixture that is being used.

Please refer to the lighting manufacturer datasheets/manuals to confirm if Leading or Trailing edge.

To toggle the dimming mode between trailing and leading edge, press and hold "Power On/Off" for 15 Seconds. LED indicator: Off followed by solid 3 seconds = Leading Off followed by flash 3 seconds = Trailing

### Increase or decrease light levels

Use this function to eliminate flickering or pulsating light levels when adjusting brightness. Each manufacturer's lighting products have unique dimming ranges.

#### **Upper Limit:**

- Press and hold "Up" and "Power" for 3 seconds. The LED will blink rapidly.
- Using the "Up" and "Down" buttons, set the light level output to a level that is considered the maximum light output. Where the highest level of light is achieved, do not go beyond this.
- Press the "Power" button to save the setting. The LED will blink 3 times to confirm.

#### Lower Limit:

- Press and hold "Down" and "Power" for 3 seconds. The LED will blink rapidly.
- Using the "Up" and "Down" buttons, set the light level output to a level that is considered the minimum light output without flickering, do not go beyond this.
- Press the "Power" button to save the setting. The LED will blink 3 times to confirm.

# **Trouble Shooting**

# No LED's are illuminated on the Orcomm Hub:

- 1. If the Power Supply LED is OFF, try using a different plug socket. If it still doesn't work, contact Orcomm support for a replacement.
- 1. If Power Supply LED is ON, disconnect the plug from the rear of the Orcomm Hub and then reconnect it. If this resolves the issue, ensure that the Orcomm Hub is securely installed to prevent further disconnection.

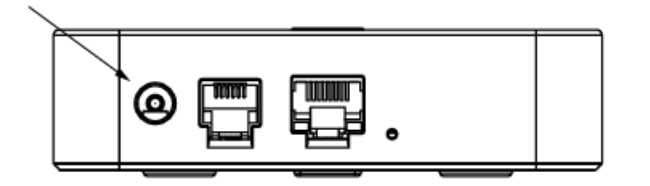

### Secondary light switches are not working

- 1. Check the Orcomm Hub Home Network and Zigbee Network light is ON.
- 2. Check the Orcomm APP can see the light switch
- 3. If this is a new issue, try moving the Orcomm Hub to a different location away from high noise areas, such as a utility cupboard.
- 1. Verify that the multiway group remains in the Orcomm Hub. If you require assistance with this option, please do not hesitate to contact Orcomm support.

# **Hub Error Indication**

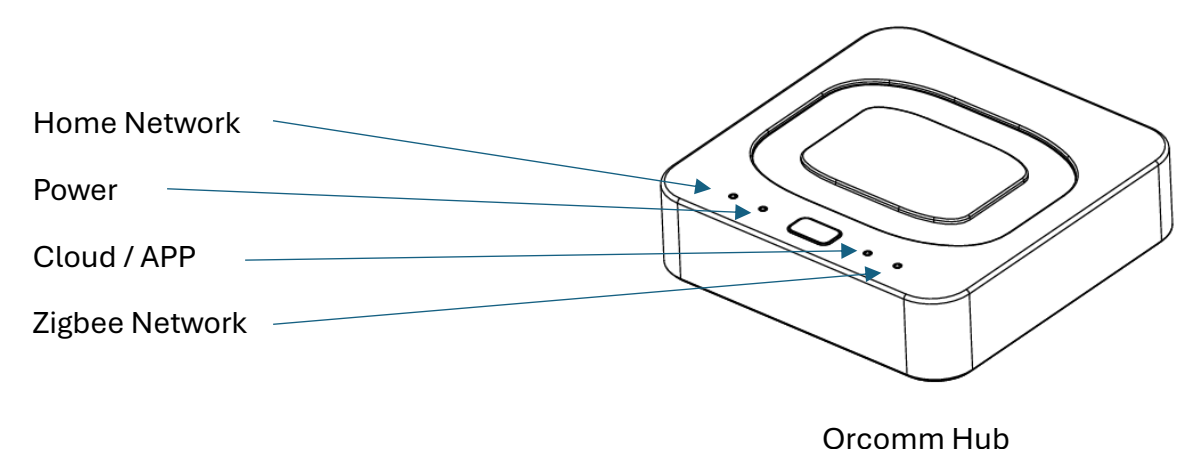

### Home Network LED

| LED   | Description                   | Possible Reason / Solution                          |
|-------|-------------------------------|-----------------------------------------------------|
| Flash |                               |                                                     |
| 2     | NETWORK_ERR_BEACON_TIMEOUT    | Check Ethernet is wired in to Hub or if using Wi-Fi |
| 3     | NETWORK_ERR_NO_AP_FOUND       |                                                     |
| 4     | NETWORK_ERR_AUTH_FAIL         |                                                     |
| 5     | NETWORK_ERR_ASSOC_FAIL        |                                                     |
| 6     | NETWORK_ERR_HANDSHAKE_TIMEOUT |                                                     |

### Cloud LED

| LED   | Description         | Possible Reason / Solution                                                                             |
|-------|---------------------|----------------------------------------------------------------------------------------------------|
| Flash |                     |                                                                                                    |
| 1     | DEVICE_DISABLED     | IoT Hub or user has disabled device                                                                    |
| 2     | BAD_CREDENTIAL      | Invalid connection string was used                                                                     |
| 3     | RETRY_EXPIRED       |                                                                                                    |
| 5     | COMMUNICATION_ERROR |                                                                                                    |
| 7     | NO_PING_RESPONSE    | Device did not receive a ping from IoT Hub, IoT Hub<br>is down, or device has lost internet connection |

### Power LED

| LED   | Description                | Possible Reason / Solution                                                                   |
|-------|----------------------------|----------------------------------------------------------------------------------------------|
| Flash |                            |                                                                                              |
| 1     | SETUP_ERR_DEFAULT          |                                                                                              |
| 2     | SETUP_ERR_AP_MODE          | Ethernet is connected, disconnect ethernet                                                   |
| 3     | SETUP_ERR_BRIDGE_JOIN      | No response was returned from the bridge, bridge<br>was either busy, not installed or faulty |
| 4     | SETUP_ERR_NO_DEVICES       | No modules have been paired, pair some modules                                               |
| 5     | SYSTEM_ERR_EEPROM_EXCEEDED | EEPROM is maxed out on BOOT                                                                  |

### Zigbee LED

| LED<br>Flash | Description                 | Possible Reason / Solution                                             |
|--------------|-----------------------------|------------------------------------------------------------------------|
| 2            | BRIDGE_ERR_READ_TIMEOUT     | Received start of packet header but no data followed                   |
| 3            | BRIDGE_ERR_INVALID_CHECKSUM | RS-485 packet is corrupted, check data lines on<br>RJ25                |
| 4            | BRIDGE_ERR_RESPONSE_TIMEOUT | Data was sent to the bridge, but nothing came back in the allowed time |

### Wi-Fi issues

Orcomm Hub can also work directly via ethernet cable provided to your home network hub

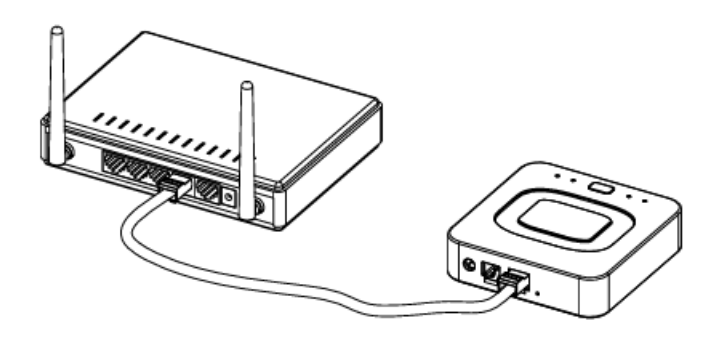

Once connected turn of power to Orcmm Hub and wait 10 seconds. Then apply power to Orcomm Hub.

# **Changing Internet Provider**

Update your APP and Hub to your new WiFi when you change your internet provider.

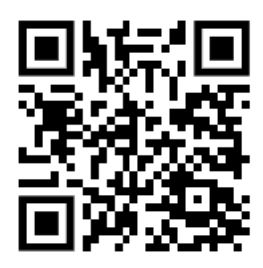

Please scan the QR code for a tutorial video on "How to Change WiFi in APP".

### Resetting the gateway

(CAUTION - Please note that all settings, pairings and groupings will be erased)

This should only be used as a last resort or when instructed by a member of the Orcomm support team.

- Disconnect the power supply.
- Press and hold the button.

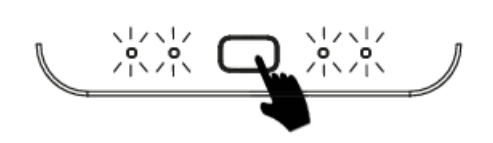

- Reconnect the power while continuing to hold the button until all LEDs start flashing.
- Release the button.

The gateway is now factory reset.

# Compliance and Standards:

The **Digilux** products use an IEEE 802.15.4 Zigbee mesh network to build and secure communications between all end points to allow wireless control.

The product complies with all the basic requirements and other relevant provisions of the 1999/5/EC directive using TUV CE standard and process. For full details of this please contact support@orcomm.com.

Operation is subject to the following two conditions: (1). This device may not cause harmful interference, and (2) this device must accept, and interference received, including that may cause undesired operation.

Installation of the product must be carried out by a qualified person conforming to all standards set out by law of installed country.

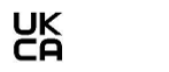

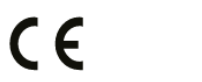

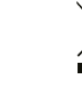

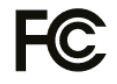